Kramer Electronics, Ltd.

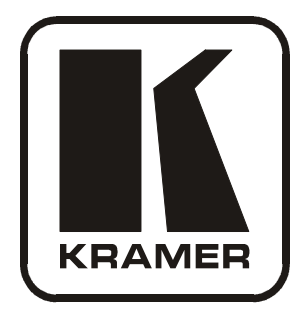

# **USER MANUAL**

## Model:

**VP-437** 

Presentation Switcher / Scaler

| Cont    | ents                                                                    |          |
|---------|-------------------------------------------------------------------------|----------|
| 1       | Introduction                                                            | 1        |
| 2       | Getting Started                                                         | 1        |
| 2.1     | Quick Start                                                             | 1        |
| 3       | Overview                                                                | 3        |
| 3.1     | About HDMI                                                              | 4        |
| 3.2     | Recommendations for Best Performance                                    | 5        |
| 4       | Your VP-437 Presentation Switcher / Scaler                              | 5        |
| 5       | Installing the VP-437 in a Rack                                         | 9        |
| 6       | Connecting the VP-437 Presentation Switcher / Scaler                    | 10       |
| 7       | Controlling the VP-437                                                  | 12       |
| 7.1     | Controlling via the Front Panel Buttons                                 | 12       |
| 7.2     | Using the OSD Menu                                                      | 12       |
| 7.2.1   | The MAIN MENU                                                           | 13       |
| 7.2.2   | The FINETUNE Menu                                                       | 14       |
| 7.2.3   | The OSD Menu                                                            | 14       |
| 7.2.4   | The AUDIO Menu                                                          | 14       |
| 7.3     | Connecting a PC                                                         | 15       |
| 7.4     | Controlling via the ETHERNET                                            | 15       |
| 7.4.1   | Connecting the ETHERNET Port Directly to a PC (Crossover Cable)         | 15       |
| 7.4.2   | Connecting the ETHERNET Port via a Network Hub (Straight-Through Ca     | able) 16 |
| 1.5     | Controlling via the infrared Remote Control Transmitter                 | 1/       |
| 8       | Technical Specifications                                                | 18       |
| 9       | RS-232 Communication Protocol                                           | 19       |
| Figu    | res                                                                     |          |
| Figure  | 1: VP-437 Presentation Switcher / Scaler                                | 6        |
| Figure  | 2: Connecting the VP-437 Presentation Switcher / Scaler                 | 11       |
| Figure  | 3: Connecting a PC without using a Null-modem Adapter                   | 15       |
| Figure  | 4: Local Area Connection Properties Window                              | 16       |
| Figure  | 5: Internet Protocol (TCP/IP) Properties Window                         | 16       |
| Figure  | o: Inirared Remote Control Transmitter                                  | 1/       |
| Table   | es                                                                      |          |
| Table 1 | : VP-437 Presentation Switcher / Scaler Front Panel Features            | 7        |
| Table 2 | 2: VP-437 Presentation Switcher / Scaler Rear Panel Features            | 8        |
| Table 3 | 3: The MAIN MENU Features                                               | 13       |
| Table 4 | I: The FINETUNE Menu Features                                           | 14       |
| Table 3 | 5: The ALIDIO Menu Features                                             | 14       |
| Table ( | 7. Infrared Remote Control Transmitter Functions                        | 14       |
| Table 8 | 3: Technical Specifications of the VP-437 Presentation Switcher /Scaler | 18       |
| Table 9 | 9: RS-232 Protocol                                                      | 19       |
|         |                                                                         |          |

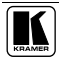

## 1 Introduction

Welcome to Kramer Electronics! Since 1981, Kramer Electronics has been providing a world of unique, creative, and affordable solutions to the vast range of problems that confront the video, audio, presentation, and broadcasting professional on a daily basis. In recent years, we have redesigned and upgraded most of our line, making the best even better! Our 1,000-plus different models now appear in 11 groups<sup>1</sup> that are clearly defined by function.

Congratulations on purchasing your Kramer **VP-437** *Presentation Switcher / Scaler*. This product, which incorporates HDMI<sup>TM</sup> technology, is ideal for:

- Projection systems in conference rooms, boardrooms, hotels and churches
- Home theater up-scaling

The package includes the following items:

- VP-437 Presentation / Switcher Scaler
- Power cord and Null-modem adapter
- Infrared remote control transmitter
- This user manual<sup>2</sup>

## 2 Getting Started

We recommend that you:

- Unpack the equipment carefully and save the original box and packaging materials for possible future shipment
- Review the contents of this user manual
- Use Kramer high performance high resolution cables<sup>3</sup>

## 2.1 Quick Start

This Quick start chart summarizes the basic setup and operation steps.

<sup>3</sup> The complete list of Kramer cables is on our Web site at http://www.kramerelectronics.com

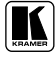

<sup>1</sup> GROUP 1: Distribution Amplifiers; GROUP 2: Switchers and Matrix Switchers; GROUP 3: Control Systems; GROUP 4: Format/Standards Converters; GROUP 5: Range Extenders and Repeaters; GROUP 6: Specialty AV Products; GROUP 7: Scan Converters and Scalers; GROUP 8: Cables and Connectors; GROUP 9: Room Connectivity; GROUP 10: Accessories and Rack Adapters; GROUP 11: Sierra Products

<sup>2</sup> Download up-to-date Kramer user manuals from the Internet at this URL: http://www.kramerelectronics.com

Getting Started

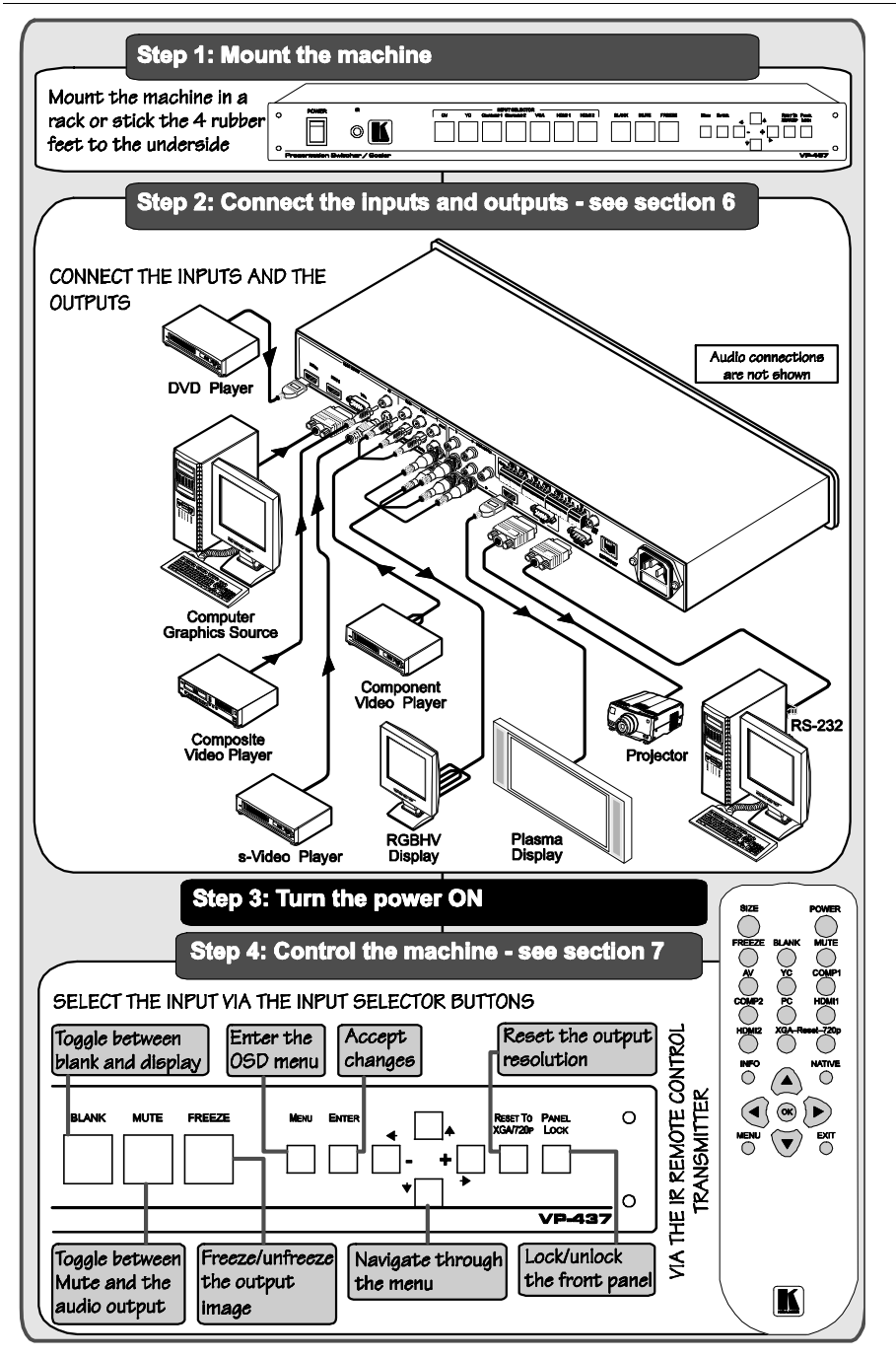

## 3 Overview

The Kramer **VP-437** is a high quality presentation switcher and scaler. It accepts one of seven inputs: a component video<sup>1</sup> on RCA connectors, computer graphics on a 15-pin HD connector, composite video on an RCA connector, s-Video on a 4p connector and two HDMI signals. It scales the video, embeds the audio, and outputs the signal to the HDMI output as well as to a computer graphics output and an RGBHV video output together with a digital audio output.

The **VP-437** Presentation Switcher / Scaler:

- Is HDTV compatible and the resolution can be up- or down-scaled<sup>2</sup>
- Has analog audio inputs and a digital (S/PDIF) audio output
- Automatically detects and selects the audio source for the HDMI input. Default selection is HDMI – if this is not present, then the machine uses the audio from the analog input
- Comes with an On-Screen Display (OSD) for easy setup and adjustment, accessible via the IR remote control and via the front-panel buttons
- Has a non-volatile memory that retains the last settings used
- Supports firmware upgrade<sup>3</sup> via RS-232

Control your **VP-437**:

- Directly, via the front panel push buttons
- By RS-232 serial commands transmitted by a touch screen system, PC, or other serial controller
- Remotely, from the infrared remote control transmitter
- Via the Ethernet

The **VP-437** is housed in a 19" 1U rack mountable enclosure, with rack "ears" included, and is fed from a 100-240 VAC universal switching power supply.

<sup>3</sup> To check if firmware upgrades are available, go to our Web site at http://www.kramerelectronics.com

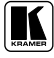

<sup>1</sup> Also known as Y, Pb, Pr, Y, Cb, Cr and YUV; compatible with both SD and HD component

<sup>2</sup> The resolutions which can be selected include: 1080i, 1080p, 576i, 576p, 720p, 1080i, 1080p, WXGA, WSXGA, WUXGA, NATIVE, VGA, SVGA, XGA, SXGA, UXGA, 480i, 480p

## 3.1 About HDMI

High-Definition Multimedia Interface (HDMI) is an uncompressed all-digital<sup>1</sup> audio/video interface, widely supported in the entertainment and home cinema industry. It delivers the maximum high-definition image and sound quality in use today. Note that Kramer Electronics Limited is an HDMI Adopter<sup>2</sup> and an HDCP Licensee<sup>3</sup>.

In particular, HDMI<sup>4</sup>:

- Provides a simple<sup>5</sup> interface between any audio/video source, such as a set-top box, DVD player, or A/V receiver and video monitor, such as a digital flat LCD / plasma television (DTV), over a single lengthy<sup>6</sup> cable
- Supports standard, enhanced, high-definition video, and multi-channel digital audio<sup>7</sup> on a single cable
- Transmits all ATSC HDTV standards and supports 8-channel digital audio, with bandwidth to spare to accommodate future enhancements and requirements
- Benefits consumers by providing superior, uncompressed digital video quality via a single cable<sup>8</sup>, and user-friendly connector
- Is backward-compatible with DVI (Digital Visual Interface)
- Supports two-way communication between the video source (such as a DVD player) and the digital television, enabling new functionality such as automatic configuration and one-button play
- Has the capacity to support existing high-definition video formats (720p, 1080i, and 1080p/60), standard definition formats such as NTSC or PAL, as well as 480p and 576p.

<sup>1</sup> Ensuring an all-digital rendering of video without the losses associated with analog interfaces and their unnecessary digitalto-analog conversions

<sup>2</sup> See http://www.hdmi.org/about/adopters\_founders.asp

<sup>3</sup> See http://www.digital-cp.com/list/

<sup>4</sup> HDMI, the HDMI logo and High-Definition Multimedia Interface are trademarks or registered trademarks of HDMI licensing LLC

<sup>5</sup> With video and multi-channel audio combined into a single cable, the cost, complexity, and confusion of multiple cables currently used in A/V systems is reduced

<sup>6</sup> HDMI technology has been designed to use standard copper cable construction at up to 15m

<sup>7</sup> HDMI supports multiple audio formats, from standard stereo to multi-channel surround-sound. HDMI has the capacity to support Dolby 5.1 audio and high-resolution audio formats

<sup>8</sup> HDMI provides the quality and functionality of a digital interface while also supporting uncompressed video formats in a simple, cost-effective manner

## 3.2 Recommendations for Best Performance

To achieve the best performance:

- Connect only good quality connection cables, thus avoiding interference, deterioration in signal quality due to poor matching, and elevated noise-levels (often associated with low quality cables)
- Avoid interference from neighboring electrical appliances and position your Kramer **VP-437** away from moisture, excessive sunlight and dust

## 4 Your VP-437 Presentation Switcher / Scaler

Figure 1, Table 1 and Table 2 define the **VP-437** *Presentation Switcher / Scaler*:

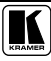

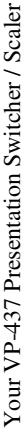

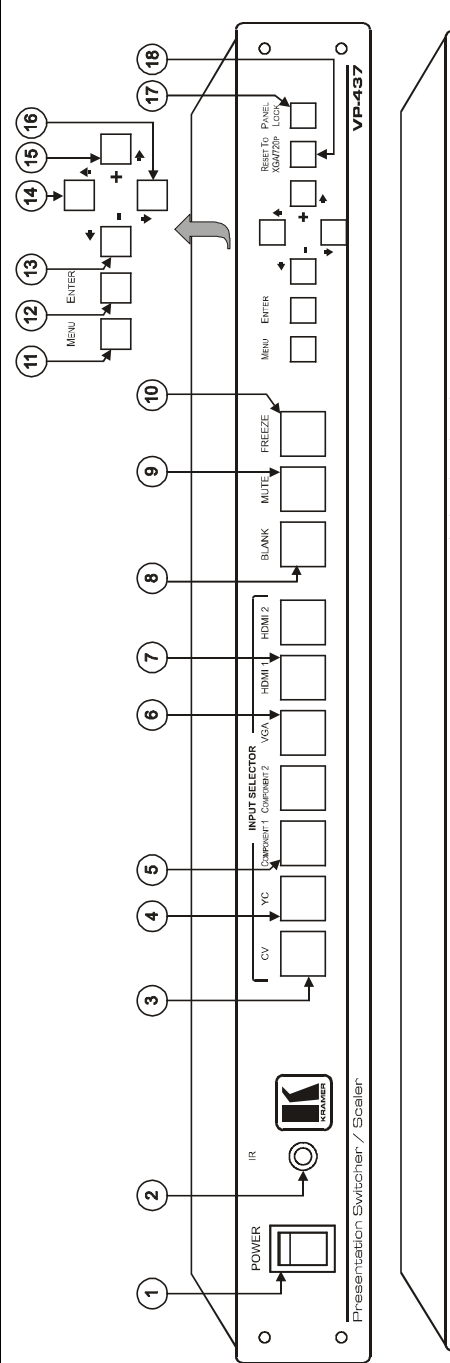

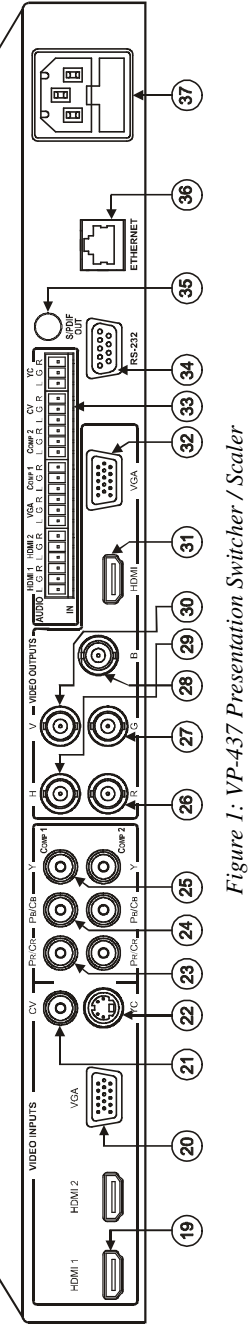

KRAMER: SIMPLE CREATIVE TECHNOLOGY

| #  | F                           | eature     | Function                                                                                   |  |                                                                       |
|----|-----------------------------|------------|--------------------------------------------------------------------------------------------|--|-----------------------------------------------------------------------|
| 1  | POWER Switch                |            | Illuminated switch for turning the unit ON or OFF                                          |  |                                                                       |
| 2  | IR Receive                  | r          | Receives signals from the remote control transmitter                                       |  |                                                                       |
| 3  | ۲<br>۲                      | CV         | Press to select the composite video input                                                  |  |                                                                       |
| 4  | FI<br>D Su                  | YC         | Press to select the s-Video input                                                          |  |                                                                       |
| 5  | LEC IP                      | COMPONENT  | Press to select the component video input (from 1 to 2)                                    |  |                                                                       |
| 6  | ₹Ë₽                         | VGA        | Press to select the computer graphics input                                                |  |                                                                       |
| 7  | (0)                         | HDMI       | Press to select the HDMI input (from 1 to 2)                                               |  |                                                                       |
| 8  | BLANK Button                |            | Press to toggle between a blank screen (blue or black screen) and the display <sup>1</sup> |  |                                                                       |
| 9  | MUTE Button                 |            | Press to toggle between muting (blocking out the sound) and enabling the audio output      |  |                                                                       |
| 10 | FREEZE Button               |            | Press to freeze/unfreeze the output video image <sup>1</sup>                               |  |                                                                       |
| 11 | MENU Button                 |            | Displays the OSD menu (see section 7.2)                                                    |  |                                                                       |
| 12 | ENTER Button                |            | Press to accept changes and change the SETUP parameters <sup>2</sup>                       |  |                                                                       |
| 13 | - 🗲 Button                  |            | Press to decrease numerical values or select from several definitions                      |  |                                                                       |
| 14 | ▲ Button                    |            | Press to move up the menu list values <sup>2</sup>                                         |  |                                                                       |
| 15 | + ➡ Button                  |            | + + Button Press to increase numerical values or select from several                       |  | Press to increase numerical values or select from several definitions |
| 16 | ■ Button                    |            | Press to move down the menu list <sup>2</sup>                                              |  |                                                                       |
| 17 | PANEL LC                    | OCK Button | Press and hold <sup>3</sup> to lock/unlock the front panel buttons                         |  |                                                                       |
| 18 | RESET TO XGA/720p<br>Button |            | Press to reset the video resolution to XGA or 720p <sup>4</sup>                            |  |                                                                       |

Table 1: VP-437 Presentation Switcher / Scaler Front Panel Features

<sup>1</sup> Can be programmed to follow MUTE (see section 7.2.4)

<sup>2</sup> See section 7.2

<sup>3</sup> For about 2 seconds

<sup>4</sup> Press and hold for about 2 seconds to reset to XGA; or press and hold for about 5 seconds to reset to 720p

| #  | # Feature                 |                                                                                 |        | Function                                                                     |  |
|----|---------------------------|---------------------------------------------------------------------------------|--------|------------------------------------------------------------------------------|--|
| 19 |                           | HDMI Connector<br>VGA 15-pin HD Connector                                       |        | Connect to the HDMI source (from 1 to 2)                                     |  |
| 20 | TS                        |                                                                                 |        | Connect to the computer graphics source                                      |  |
| 21 | ΡU                        | CV RCA Connec                                                                   | ctor   | Connect to the composite video source                                        |  |
| 22 | N                         | YC 4p Connecto                                                                  | or     | Connect to the s-Video source                                                |  |
| 23 | DEC                       | PR/CR RCA Con                                                                   | nector |                                                                              |  |
| 24 | VIC                       | PB/CB RCA Con                                                                   | nector | Connect to the component video source <sup>1</sup> (from 1 to 2)             |  |
| 25 | 1                         | Y RCA Connecto                                                                  | or     |                                                                              |  |
| 26 | (0                        | R BNC Connect                                                                   | or     |                                                                              |  |
| 27 | 510                       | G BNC Connect                                                                   | or     |                                                                              |  |
| 28 | TP(                       | B BNC Connecte                                                                  | or     | Connect to the RGBHV video acceptor                                          |  |
| 29 | ЛО                        | H BNC Connector<br>V BNC Connector<br>HDMI Connector<br>VGA 15-pin HD Connector |        |                                                                              |  |
| 30 | 0                         |                                                                                 |        |                                                                              |  |
| 31 | 1DE                       |                                                                                 |        | Connect to the HDMI acceptor                                                 |  |
| 32 |                           |                                                                                 |        | Connect to a VGA acceptor                                                    |  |
| 33 | AUD                       | AUDIO IN HDMI                                                                   |        | Connect to the analog audio HDMI source (from 1 to 2)                        |  |
|    | Unbalanced Stereo VGA     |                                                                                 | VGA    | Connect to the analog audio computer graphics source                         |  |
|    | Con                       | nectors                                                                         | COMP   | Connect to the analog audio component video source (from 1 to 2)             |  |
|    |                           |                                                                                 | CV     | Connect to the analog audio composite video source                           |  |
|    |                           |                                                                                 | YC     | Connect to the analog audio s-Video source                                   |  |
| 34 | RS-2329-pin D-sub Port    |                                                                                 | ort    | Connect to the PC or the remote controller                                   |  |
| 35 | S/PDIF OUT RCA Connector  |                                                                                 | nector | Connect to a digital audio acceptor                                          |  |
| 36 | ETHERNET Connector        |                                                                                 | ſ      | Connects to the PC or other Serial Controller through computer<br>networking |  |
| 37 | Power Connector with Fuse |                                                                                 | Fuse   | AC connector, enabling power supply to the unit                              |  |

Table 2: VP-437 Presentation Switcher / Scaler Rear Panel Features

<sup>1</sup> For component video, connect all three connectors: Y, Pr/Cr, Pb/Cb (also known as YUV)

## 5 Installing the VP-437 in a Rack

This section describes what to do before installing in a rack and how to rack mount.

| Before Installing in a Rack                                   |                                       |  |  |  |
|---------------------------------------------------------------|---------------------------------------|--|--|--|
| Before installing in a rack, be<br>within the recommended ran | e sure that the environment is<br>ge: |  |  |  |
| Operating temperature range                                   | +5° to +45° C (41° to 113° F)         |  |  |  |
| Operating humidity range                                      | 10 to 90% RHL, non-condensing         |  |  |  |
| Storage temperature range                                     | -20° to +70° C (-4° to 158° F)        |  |  |  |
| Storage humidity range                                        | 5 to 95% RHL, non-condensing          |  |  |  |

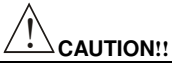

When installing on a 19" rack, avoid hazards by taking care that:

- 1. It is located within the recommended environmental conditions, as the operating ambient temperature of a closed or multi unit rack assembly may exceed the room ambient temperature.
- 2. Once rack mounted, enough air will still flow around the machine.
- 3. The machine is placed straight in the correct horizontal position.
- 4. You do not overload the circuit(s). When connecting the machine to the supply circuit, overloading the circuits might have a detrimental effect on overcurrent protection and supply wiring. Refer to the appropriate nameplate ratings for information. For example, for fuse replacement, see the value printed on the product label.
- 5. The machine is earthed (grounded) in a reliable way and is connected only to an electricity socket with grounding. Pay particular attention to situations where electricity is supplied indirectly (when the power cord is not plugged directly into the socket in the wall), for example, when using an extension cable or a power strip, and that you use only the power cord that is supplied with the machine.

#### How to Rack Mount

To rack-mount a machine:

 Attach both ear brackets to the machine. To do so, remove the screws from each side of the machine (3 on each side), and replace those screws through the ear brackets.

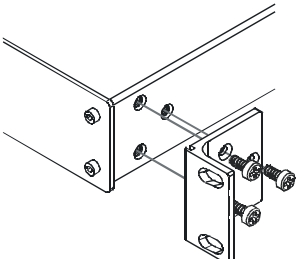

 Place the ears of the machine against the rack rails, and insert the proper screws (not provided) through each of the four holes in the rack ears.

Note that:

- In some models, the front panel may feature built-in rack ears
- Detachable rack ears can be removed for desktop use
- Always mount the machine in the rack before you attach any cables or connect the machine to the power
- If you are using a Kramer rack adapter kit (for a machine that is not 19"), see the Rack Adapters user manual for installation instructions (you can download it at: http://www.kramerelectronics.com)

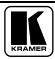

## 6 Connecting the VP-437 Presentation Switcher / Scaler

To connect<sup>1</sup> your **VP-437**, as illustrated in the example in Figure 2, do the following:

- 1. Connect an HDMI source (for example, a DVD player) to the HDMI 1 VIDEO INPUT connector<sup>2</sup>.
- 2. Connect a computer graphics source to the VGA 15-pin HD VIDEO INPUT connector.
- 3. Connect a composite video source (for example, a composite video player) to the CV VIDEO INPUT RCA connector.
- 4. Connect an s-Video source (for example, an s-Video player) to the YC 4p VIDEO INPUT connector.
- 5. Connect a component video source (for example, a component video player) to the COMP 1 PR, PB and Y, VIDEO INPUT RCA connectors.
- 6. Connect the audio input signals to the AUDIO IN terminal block connectors, as required (not shown in Figure 2).
- 7. Connect the RGBHV VIDEO OUTPUT BNC connectors to an RGBHV acceptor (for example, an RGBHV display).
- 8. Connect the HDMI VIDEO OUTPUT connector to an HDMI acceptor (for example, a plasma display).
- 9. Connect the VGA VIDEO OUTPUT 15-pin HD connector to a VGA acceptor (for example, a projector).
- 10. Connect the power  $cord^3$  (not shown in Figure 2).

<sup>1</sup> You do not have to connect all the inputs and outputs, connect only those that are required

<sup>2</sup> Alternatively, you can connect the DVI connector on the DVD player to the HDMI connector on the VP-437 via a

DVI-HDMI adapter. When using this adapter, you can connect the audio signal via the terminal block connector

<sup>3</sup> We recommend that you use only the power cord that is supplied with this machine

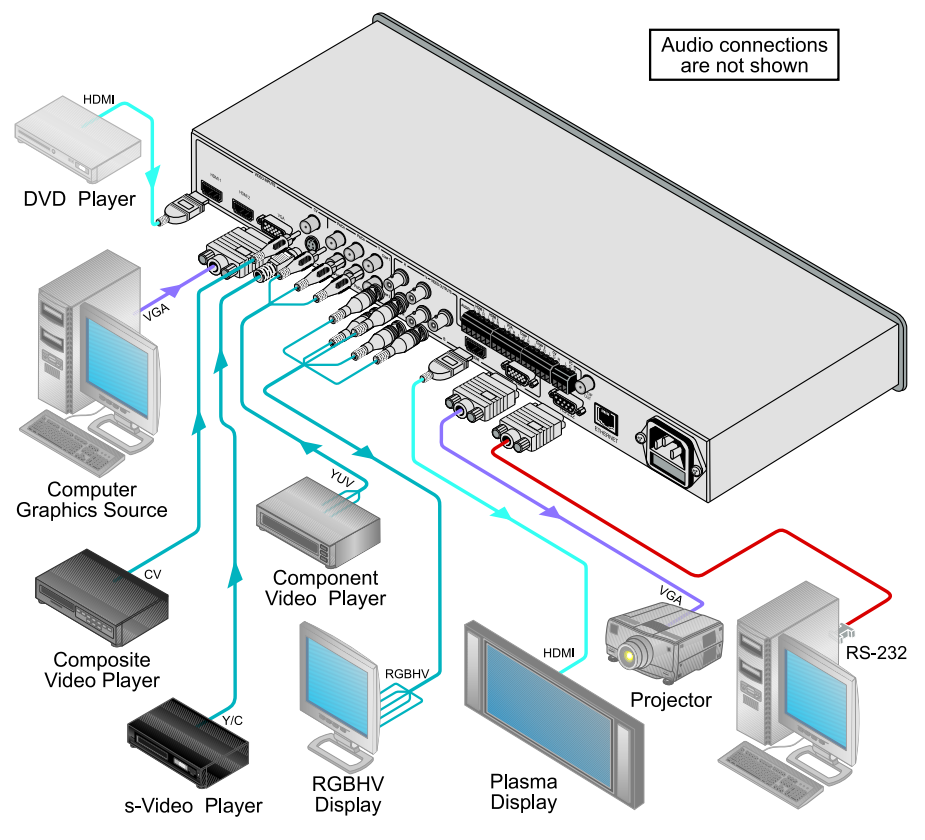

Figure 2: Connecting the VP-437 Presentation Switcher / Scaler

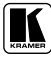

## 7 Controlling the VP-437

The VP-437 can be controlled via:

- The front panel buttons (see section 7.1)
- The OSD menu (see section 7.2)
- RS-232 serial commands transmitted by a touch screen system, PC, or other serial controller (see section 7.3)
- The ETHERNET (see section 7.4)
- The infrared remote control transmitter (see section 7.5)

## 7.1 Controlling via the Front Panel Buttons

The VP-437 includes the following front panel buttons:

- Input selector buttons for selecting the required input: CV, YC, COMPONENT (1 and 2), VGA or HDMI (1 and 2)
- BLANK, MUTE and FREEZE buttons
- MENU, ENTER, and arrow<sup>1</sup> buttons
- RESET TO XGA/720p and PANEL LOCK buttons<sup>2</sup>

## 7.2 Using the OSD Menu

The control buttons let you control the **VP-437** via the OSD menu.

Press the:

- MENU button to enter the menu<sup>3</sup>
- ENTER button to accept changes and to change the menu settings
- Arrow<sup>1</sup> buttons to move through the OSD menu, which is displayed on the video output

On the OSD menu, select EXIT to exit the menu.

<sup>1</sup> Up, down, left and right

<sup>2</sup> As defined in Table 1

<sup>3</sup> The default timeout is set to 10 seconds

## 7.2.1 The MAIN MENU

## Table 3 defines the MAIN MENU features and functions.

| Mode          | Function                                                                                          |                                |                           |                    |  |  |
|---------------|---------------------------------------------------------------------------------------------------|--------------------------------|---------------------------|--------------------|--|--|
| CONTRAST      | Set the contrast (0 to 100, default 25)                                                           |                                |                           |                    |  |  |
| BRIGHTNESS    | Set the brightness (0                                                                             | ) to 100, default 47)          |                           |                    |  |  |
| FINETUNE      | Set the hue, saturati                                                                             | on, sharpness and noi          | se reduction (see section | on 7.2.2)          |  |  |
| COLOR         | Set the red, green a                                                                              | nd blue shades (0 to 1         | 00, default 48, 49 and 5  | 50 respectively)   |  |  |
| SIZE          | Select the size of the PANSCAN (default,                                                          | e display: FULL, OVEF<br>FULL) | RSCAN, UNDERSCAN          | , LETTER BOX,      |  |  |
| SOURCE        | Select the source: (c                                                                             | lefault CVBS)                  |                           |                    |  |  |
|               | Appears as:                                                                                       | Source input                   | Appears as:               | Source input       |  |  |
|               | CVBS <sup>1</sup>                                                                                 | CV                             | PC                        | VGA                |  |  |
|               | SVIDEO                                                                                            | YC                             | HDMI1                     | HDMI 1             |  |  |
|               | YPBPR1                                                                                            | COMP 1                         | HDMI2                     | HDMI 2             |  |  |
|               | YPBPR2                                                                                            | COMP 2                         |                           |                    |  |  |
| OUTPUT        | Select the output resolution from the menu (default 720P60):                                      |                                |                           |                    |  |  |
|               | Appears as:                                                                                       | Output resolution:             | Appears as:               | Output resolution: |  |  |
|               | 1080/60                                                                                           | 1080i @60Hz                    | NATIVE <sup>2</sup>       |                    |  |  |
|               | 1080P60                                                                                           | 1080p @60Hz                    | VGA                       | 640x480            |  |  |
|               | 5761                                                                                              | 576i                           | SVGA                      | 800x600            |  |  |
|               | 576P                                                                                              | 576p                           | XGA                       | 1024x768           |  |  |
|               | 720P50                                                                                            | 720p @50Hz                     | SXGA                      | 1280x1024          |  |  |
|               | 1080 50                                                                                           | 1080i @50Hz                    | UXGA                      | 1600x1200          |  |  |
|               | 1080P50                                                                                           | 1080p @50Hz                    | 4801                      | 480i               |  |  |
|               | WXGA                                                                                              | 1366x768                       | 480P                      | 480p               |  |  |
|               | WSXGA                                                                                             | 1680x1050                      | 720P60                    | 720p @50Hz         |  |  |
|               | WUXGA                                                                                             | 1920x1200                      |                           |                    |  |  |
| AUDIO         | See section 7.2.4                                                                                 |                                |                           |                    |  |  |
| OSD           | Set the OSD parameters: H POSITION, V POSITION, TIMER, BACKGROUND and DISPLAY (see section 7.2.3) |                                |                           |                    |  |  |
| FACTORY RESET | Resets to the defaul                                                                              | t parameters (resolutio        | n is set to XGA or 720p   | 2 <sup>3</sup> )   |  |  |
| INFORMATION   | Displays the source, the input resolution, the output resolution and the software version         |                                |                           |                    |  |  |
| EXIT          | Select to exit the menu                                                                           |                                |                           |                    |  |  |

### Table 3: The MAIN MENU Features

<sup>3</sup> If you cannot see the display after factory reset, use the front panel Res. button to set the correct resolution: press continuously for 2 seconds to reset to XGA, or continuously for 5 seconds to reset to 720p

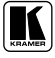

<sup>1</sup> CVBS means Composite Video Baseband Signal

<sup>2</sup> Select "NATIVE" to select the output resolution from the EDID of the connected HDMI monitor

## 7.2.2 The FINETUNE Menu

Table defines the FINETUNE menu:

#### Table 4: The FINETUNE Menu Features

| Parameter       | Function                                                  | Default Value |
|-----------------|-----------------------------------------------------------|---------------|
| HUE             | Set the hue (from 0 to 100)                               | 50            |
| SATURATION      | Set the saturation (from 0 to 100)                        | 60            |
| SHARPNESS       | Set the sharpness (from 0 to 100)                         | 32            |
| NOISE REDUCTION | Select the noise reduction: OFF, HI, LOW and MID (middle) | MID           |

### 7.2.3 The OSD Menu

Table 5 defines the OSD menu.

| Table 5: | The | OSD | Menu | Features |
|----------|-----|-----|------|----------|
|----------|-----|-----|------|----------|

| Parameter  | Function                                                           | Default Value |
|------------|--------------------------------------------------------------------|---------------|
| H POSITION | Set the horizontal position of the OSD (from 0 to 100)             | 10            |
| V POSITION | Set the vertical position of the OSD (from 0 to 100)               | 90            |
| TIMER      | Set the timeout period in seconds (from 5 to 100).                 | 10            |
| BACKGROUND | Set the OSD background between 0 (solid black) and 8 (transparent) | 5             |
| DISPLAY    | Select <sup>1</sup> between INFO, ON, OFF                          | INFO          |

## 7.2.4 The AUDIO Menu

Table 5 defines the AUDIO menu.

#### Table 6: The AUDIO Menu Features

| Parameter    | Function                                                                                                    | Default Value |
|--------------|----------------------------------------------------------------------------------------------------|---------------|
| DELAY        | Select the audio delay time: OFF, 40ms, 110ms and 150ms                                                              | OFF           |
| SOUND        | Select the sound options: ON, MUTE                                                                                   | ON            |
| MUTE FOLLOWS | Select the action that will be followed by mute: INDEPENDENT <sup>2</sup> , FREEZE, BLANK, FREEZE/BLANK <sup>3</sup> | INDEPENDENT   |

<sup>1</sup> Select the information shown on the screen during operation The information is shown permanently when set to ON; it is

not shown when set to OFF, and it is shown for a few seconds when set to INFO

<sup>2</sup> INDEPENDENT means that the audio muting is independent of the FREEZE and BLANK functions

<sup>3</sup> FREEZE/BLANK means that when you FREEZE or BLANK the video, then the audio will be muted (the MUTE function follows the FREEZE and the BLANK functions)

## 7.3 Connecting a PC

You can connect a PC (or other controller) to the VP-437 via the RS-232 port.

To connect using the Null-modem adapter provided with the machine (recommended method):

• Connect the RS-232 9-pin D-sub rear panel port on the **VP-437** to the Null-modem adapter and connect the Null-modem adapter with a 9-wire flat cable to the RS-232 9-pin D-sub port on your PC

To connect without using a Null-modem adapter:

• Connect the RS-232 9-pin D-sub port on your PC to the RS-232 9-pin D-sub rear panel port on the **VP-437**, as Figure 3 illustrates

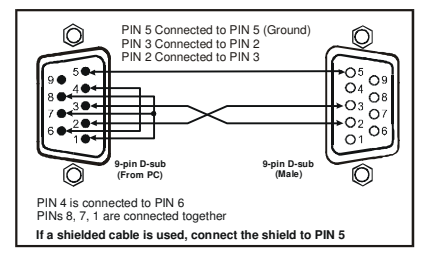

Figure 3: Connecting a PC without using a Null-modem Adapter

## 7.4 Controlling via the ETHERNET

You can connect the **VP-437** via the Ethernet, using a crossover cable (see section 7.4.1) for direct connection to the PC or a straight through cable (see section 7.4.2) for connection via a network hub or network router<sup>1</sup>.

## 7.4.1 Connecting the ETHERNET Port Directly to a PC (Crossover Cable)

You can connect the Ethernet port of the **VP-437** to the Ethernet port on your PC, via a crossover cable with RJ-45 connectors.

This type of connection is recommended for identification of the factory default IP Address of the **VP-437** during the initial configuration

After connecting the Ethernet port, configure your PC as follows:

- 1. Right-click the My Network Places icon on your desktop.
- 2. Select Properties.

"Ethernet Configuration (FC-11) guide.pdf" file in the technical support section on our Web site:

http://www.kramerelectronics.com

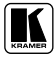

<sup>1</sup> After connecting the Ethernet port, you have to install and configure your Ethernet Port. For detailed instructions, see the

- 3. Right-click Local Area Connection Properties.
- 4. Select **Properties**. The Local Area Connection Properties window appears.
- 5. Select the Internet Protocol (TCP/IP) and click the **Properties** Button (see Figure 4).

| eral          | Advanced                                       |                                              |                             |                          |
|---------------|------------------------------------------------|----------------------------------------------|-----------------------------|--------------------------|
| nnec          | t using:                                       |                                              |                             |                          |
| <b>9</b> I    | ntel(R) PRO/1                                  | 00 VE Networ                                 | ik Conne                    | Configure                |
| is c <u>o</u> | nnection uses                                  | the following i                              | items:                      |                          |
|               | File and Print<br>QoS Packet<br>Internet Prote | er Sharing for<br>Scheduler<br>scol (TCP/IP) | Microsoft N                 | etworks                  |
| 1             | nstal                                          | Unins                                        | tal                         | Properties               |
| Allov<br>netw | iption<br>Is your comput<br>ork.               | er to access i                               | resources or                | n a Microsoft            |
| Sho<br>Noti   | ≝ icon in notifi<br>ly <u>m</u> e when thi     | cation area w<br>s connection                | hen connec<br>has limited o | ted<br># no connectivity |
| _             |                                                |                                              |                             |                          |

Figure 4: Local Area Connection Properties Window

- 6. Select Use the following IP Address, and fill in the details as shown in Figure 5.
- 7. Click OK.

| ou can get IP settings assigned<br>is capability. Otherwise, you ne<br>e appropriate IP settings. | d automatically if your network supports<br>sed to ask your network administrator for |
|---------------------------------------------------------------------------------------------------|---------------------------------------------------------------------------------------|
| O Obtain an IP address autor                                                                      | natically                                                                             |
| <ul> <li>Uge the following IP addres</li> </ul>                                                   | к —                                                                                   |
| IP address:                                                                                       | 192.168.1.39                                                                          |
| Sybnet mask:                                                                                      | 255 . 255 . 255 . 0                                                                   |
| Default gateway:                                                                                  |                                                                                       |
| Obtain DNS server address                                                                         | automatically                                                                         |
| Use the following DNS service                                                                     | ver addresses:                                                                        |
| Preferred DNS server:                                                                             |                                                                                       |
| Alternate DNS server:                                                                             | · · · ·                                                                               |
|                                                                                                   |                                                                                       |

Figure 5: Internet Protocol (TCP/IP) Properties Window

## 7.4.2 Connecting the ETHERNET Port via a Network Hub (Straight-Through Cable)

You can connect the Ethernet port of the **VP-437** to the Ethernet port on a network hub or network router, via a straight-through cable with RJ-45 connectors.

## 7.5 Controlling via the Infrared Remote Control Transmitter

You can control the **VP-437** from the infrared remote control transmitter, as Figure 6 and Table 7 define:

14

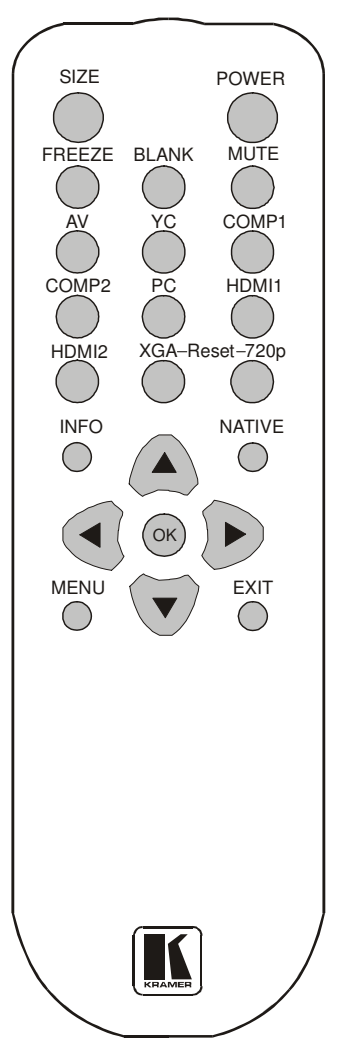

| Reys       | Function                                                                                                    |
|------------|----------------------------------------------------------------------------------------------------|
| SIZE       | Set the size of the image displayed                                                                                   |
| POWER      | Turn the VP-437 ON or OFF <sup>1</sup>                                                                                |
| FREEZE     | Freeze/unfreeze the output video image                                                                                |
| BLANK      | Toggle between a blank screen (blue or black screen) and the display                                                  |
| MUTE       | Toggle between muting (blocking out<br>the sound) and enabling the audio<br>output                                    |
| AV         | Select the composite video input                                                                                      |
| YC         | Select the s-Video input                                                                                              |
| COMP1      | Select the component video 1 input                                                                                    |
| COMP2      | Select the component video 2 input                                                                                    |
| PC         | Select the UXGA input                                                                                                 |
| HDMI1      | Select the HDMI1 input                                                                                                |
| HDMI2      | Select the HDMI2 input                                                                                                |
| XGA Reset  | Reset the resolution to XGA                                                                                           |
| 720p Reset | Reset the resolution to 720p                                                                                          |
| INFO       | Displays the selected input, the input<br>and output resolutions and the firmware<br>versions <sup>2</sup> on the OSD |
| NATIVE     | Select the output resolution via the EDID of the connected HDMI monitor                                               |
|            | Four navigation keys                                                                                                  |
| OK         | Press to accept changes                                                                                               |
| MENU       | Enter the OSD menu                                                                                                    |
| EXIT       | EXIT the menu                                                                                                    |

Table 7: Infrared Remote Control Transmitter Functions

Figure 6: Infrared Remote Control Transmitter

1 OFF in this case means that the outputs and the front-panel are disabled

2 To check if firmware upgrades are available, go to our Web site at http://www.kramerelectronics.com

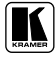

## 8 Technical Specifications

Table 8: Technical Specifications<sup>1</sup> of the VP-437 Presentation Switcher /Scaler

| INPUTS:              | 2 HDMI connectors (HDMI version 1.2, HDCP version 1.1)                                                                                                    |
|----------------------|----------------------------------------------------------------------------------------------------|
|                      | 1 VGA on a 15-pin HD connector                                                                                                    |
|                      | 1 composite video on an RCA connector                                                                                                    |
|                      | 1 YC on a 4p connector                                                                                                    |
|                      | 2 component video each on 3 RCA connectors                                                                                                    |
|                      | 2 HDMI, 1 VGA, 2 COMP, 1 CV, 1 YC unbalanced stereo audio on 7<br>3-pin terminal block connectors                                                                                                 |
| OUTPUT:              | 1 RGBHV on 5 BNC connectors                                                                                                    |
|                      | 1 HDMI connector (HDMI version 1.2, HDCP version 1.1)                                                                                                    |
|                      | 1 VGA on a 15-pin HD connector                                                                                                    |
|                      | 1 S/PDIF on an RCA connector                                                                                                    |
| H FREQUENCY:         | 15.63-90kHz                                                                                                    |
| V FREQUENCY:         | 50-100kHz                                                                                                    |
| RGB SYNCS:           | H and V TTL separated syncs                                                                                                    |
| RGB LEVEL:           | 1.2Vpp max, 75 $\Omega$ load                                                                                                    |
| XGA OUT LEVEL:       | 1.2Vpp max, 75 $\Omega$ load                                                                                                    |
| S/PDIF OUT LEVEL:    | 0.55Vpp constant                                                                                                    |
| POWER SOURCE:        | 143mA AC x 230VAC                                                                                                    |
| OUTPUT RESOLUTIONS:  | 720p60, 1080i60, 1080p60, 576i, 576p, 720p50, 1080i50, 1080p50, WXGA, WSXGA, WUXGA, NATIVE, VGA, SVGA, XGA, SXGA, UXGA, 480i, 480p                                                                |
| OUTPUT REFRESH RATE: | 60Hz for computer graphics resolutions, 50/60Hz for HDTV resolutions                                                                                                    |
| CONTROLS:            | CV, YC, component 1, component 2, VGA, HDMI 1, HDMI 2, input selector<br>buttons; blank, mute, freeze buttons; menu, enter, menu arrows, reset to<br>XGA/720p, lock buttons, RS-232, Ethernet, IR |
| POWER SOURCE:        | 100-240V AC, 33VA max. (to be confirmed)                                                                                                    |
| DIMENSIONS:          | 19-inch (W), 7-inch(D) 1U (H) rack mountable                                                                                                    |
| WEIGHT:              | 2.7kg (6lbs) approx                                                                                                    |
| ACCESSORIES:         | Power cord, Null-modem adapter, rack ears                                                                                                    |

<sup>1</sup> Specifications are subject to change without notice

## 9 RS-232 Communication Protocol

## The following is the COM port setting:

Baud Rate: 9600bps Parity: None Data Bits: 8bits Stop Bits: 1bit Set CTS Mode: Off Set XON/XOFF: Off

## Set and get command

Set Command

Type in : Y■Control\_Type■Function■Param■CR

Reply: Z■Control\_Type■Function■Param■CRDone>CR

Get Command:

Type in : Y■Control\_Type■Function■CR

Reply: Z■Control\_Type■Function■Param■CR

Example:

1. "Y $\blacksquare$ 1 $\blacksquare$ 16 $\blacksquare$ 32 $\triangle$ CR" -> set Contrast value as 32

"Z■1■16■32■CR>" --> Reply value

"DoneCR" --> command setting succeeded

2. "Y■4■21■CR" -> get current output resolution

Z = 4 = 21 = 2 = CR > : -> current resolution is 1024x768

Table 9: RS-232 Protocol

| Control<br>Type | Function | Param<br>(for Set) | Function Description            | Comment |
|-----------------|----------|--------------------|---------------------------------|---------|
| 0               | 0        | N/A                | SIZE button on remote control   |         |
| 0               | 1        | N/A                | POWER button on remote control  |         |
| 0               | 2        | N/A                | FREEZE button on remote control |         |
| 0               | 3        | N/A                | 480p button on remote control   |         |
| 0               | 4        | N/A                | 576p button on remote control   |         |
| 0               | 5        | N/A                | 720p button on remote control   |         |
| 0               | 6        | N/A                | 1080i button on remote control  |         |
| 0               | 7        | N/A                | 1080p button on remote control  |         |
| 0               | 8        | N/A                | VGA button on remote control    |         |
| 0               | 9        | N/A                | SVGA button on remote control   |         |
| 0               | 10       | N/A                | XGA button on remote control    |         |
| 0               | 11       | N/A                | SXGA button on remote control   |         |
| 0               | 12       | N/A                | WXGA button on remote control   |         |

| Control<br>Type  | Function | Param<br>(for Set) | Function Description            | Comment                               |
|------------------|----------|--------------------|---------------------------------|---------------------------------------|
| 0                | 13       | N/A                | UXGA button on remote control   |                                       |
| 0                | 14       | N/A                | INFO button on remote control   |                                       |
| 0                | 15       | N/A                | UP button on remote control     |                                       |
| 0                | 16       | N/A                | NATIVE button on remote control |                                       |
| 0                | 17       | N/A                | LEFT button on remote control   |                                       |
| 0                | 18       | N/A                | OK button on remote control     |                                       |
| 0                | 19       | N/A                | RIGHT button on remote control  |                                       |
| 0                | 20       | N/A                | MENU button on remote control   |                                       |
| 0                | 21       | N/A                | DOWN button on remote control   |                                       |
| 0                | 22       | N/A                | EXIT button on remote control   |                                       |
| 0                | 23       | N/A                | AV button on remote control     |                                       |
| 0                | 24       | N/A                | YC button on remote control     |                                       |
| 0                | 25       | N/A                | COMP1 button on remote control  |                                       |
| 0                | 26       | N/A                | HDMI1 button on remote control  |                                       |
| 0                | 27       | N/A                | HDMI2 button on remote control  |                                       |
| 0                | 28       | N/A                | COMP2 button on remote control  |                                       |
| 0                | 29       | N/A                | VGA button on remote control    |                                       |
| 0                | 30       | N/A                | BLANK button on remote control  |                                       |
| 0                | 31       | N/A                | MUTE button on remote control   |                                       |
| 1: Set<br>2: Get | 4        | 0~100              | Color: Red                      |                                       |
| 1: Set<br>2: Get | 5        | 0~100              | Color: Green                    |                                       |
| 1: Set<br>2: Get | 6        | 0~100              | Color: Blue                     |                                       |
| 1: Set<br>2: Get | 16       | 0~100              | Brightness                      |                                       |
| 1: Set<br>2: Get | 17       | 0~100              | Contrast                        |                                       |
| 1: Set<br>2: Get | 25       | 0~100              | Hue                             |                                       |
| 1: Set<br>2: Get | 26       | 0~100              | Sharpness                       |                                       |
| 1: Set<br>2: Get | 29       | 0~100              | Saturation                      |                                       |
| 1: Set<br>2: Get | 41       | 0~100              | OSD Setting :H-Position         |                                       |
| 1: Set<br>2: Get | 42       | 0~100              | OSD Setting: V-Position         |                                       |
| 1: Set<br>2: Get | 43       | 0~100              | OSD Timeout                     |                                       |
| 1: Set<br>2: Get | 44       | 0~8                | OSD Background                  |                                       |
| 1: Set<br>2: Get | 50       | 0~3                | NR (Noise Reduction)            | 0: Off<br>1: Low<br>2: Mid<br>3: High |

| Control<br>Type  | Function | Param<br>(for Set) | Function Description | Comment                                                                                                    |
|------------------|----------|--------------------|----------------------|----------------------------------------------------------------------------------------------------|
| 1: Set<br>2: Get | 51       | 0~3                | Audio delay          | 0: Off<br>1: 40ms<br>2: 110ms<br>3: 150ms                                                                                                    |
| 3: Set<br>4: Get | 0        | 1~7                | Select Input Source  | 1: AV<br>2: YC<br>3: COMP1<br>4: COMP2<br>5: VGA<br>6: HDMI1<br>7: HDMI2                                                                                                    |
| 3: Set<br>4: Get | 1        | 0~5                | Size                 | 0: Full<br>1: Panscan<br>2: Overscan<br>3: Underscan<br>4: Letterbox                                                                                                    |
| 3: Set<br>4: Get | 21       | 0~18               | Output Resolution    | 0: Native<br>1: VGA<br>2: SVGA<br>3: XGA<br>4: SXGA<br>5: UXGA<br>6: 480i<br>7: 480p<br>8: 720p60<br>9: 1080i60<br>10: 1080p60<br>11: 576i<br>12: 576p<br>13: 720p50<br>14: 1080i50<br>15: 1080p50<br>16: WXGA<br>17: WSXGA<br>18: WUXGA |
| 3: Set           | 23       | 1                  | Factory Reset        |                                                                                                    |
| 6: Set<br>7: Get | 0        | 0~1                | Power                | 0: Power Down<br>1: Power On                                                                                                    |
| 6: Set<br>7: Get | 1        | 0~1                | Freeze               | 0: Off<br>1: On                                                                                                    |
| 6: Set<br>7: Get | 2        | 0~1                | Blank                | 0: Off<br>1: On                                                                                                    |
| 6: Set<br>7: Get | 3        | 0~1                | Mute                 | 0: Off<br>1: On                                                                                                    |
| 6: Set<br>7: Get | 4        | 0~1                | Key lock             | 0: Off<br>1: On                                                                                                    |

#### LIMITED WARRANTY

Kramer Electronics (hereafter Kramer) warrants this product free from defects in material and workmanship under the following terms.

#### HOW LONG IS THE WARRANTY

Labor and parts are warranted for seven years from the date of the first customer purchase.

#### WHO IS PROTECTED?

Only the first purchase customer may enforce this warranty.

#### WHAT IS COVERED AND WHAT IS NOT COVERED

Except as below, this warranty covers all defects in material or workmanship in this product. The following are not covered by the warranty:

- 1. Any product which is not distributed by Kramer, or which is not purchased from an authorized Kramer dealer. If you are uncertain as to whether a dealer is authorized, please contact Kramer at one of the agents listed in the Web site www.kramerelectronics.com.
- 2. Any product, on which the serial number has been defaced, modified or removed, or on which the WARRANTY VOID IF TAMPERED sticker has been torn, reattached, removed or otherwise interfered with.
- 3. Damage, deterioration or malfunction resulting from:
  - Accident, misuse, abuse, neglect, fire, water, lightning or other acts of nature
     Product modification, or failure to follow instructions supplied with the product

  - iii) Repair or attempted repair by anyone not authorized by Kramer
  - iv) Any shipment of the product (claims must be presented to the carrier)
  - v) Removal or installation of the product
  - vi) Any other cause, which does not relate to a product defect
  - vii) Cartons, equipment enclosures, cables or accessories used in conjunction with the product

#### WHAT WE WILL PAY FOR AND WHAT WE WILL NOT PAY FOR

We will pay labor and material expenses for covered items. We will not pay for the following:

- 1. Removal or installations charges.
- 2. Costs of initial technical adjustments (set-up), including adjustment of user controls or programming. These costs are the responsibility of the Kramer dealer from whom the product was purchased.
- 3. Shipping charges.

#### HOW YOU CAN GET WARRANTY SERVICE

- 1. To obtain service on you product, you must take or ship it prepaid to any authorized Kramer service center.
- 2. Whenever warranty service is required, the original dated invoice (or a copy) must be presented as proof of warranty coverage, and should be included in any shipment of the product. Please also include in any mailing a contact name, company, address, and a description of the problem(s).
- 3. For the name of the nearest Kramer authorized service center, consult your authorized dealer,

#### LIMITATION OF IMPLIED WARRANTIES

All implied warranties, including warranties of merchantability and fitness for a particular purpose, are limited in duration to the length of this warranty.

#### **EXCLUSION OF DAMAGES**

The liability of Kramer for any effective products is limited to the repair or replacement of the product at our option. Kramer shall not be liable for:

- 1. Damage to other property caused by defects in this product, damages based upon inconvenience, loss of use of the product, loss of time, commercial loss; or:
- 2. Any other damages, whether incidental, consequential or otherwise. Some countries may not allow limitations on how long an implied warranty lasts and/or do not allow the exclusion or limitation of incidental or consequential damages, so the above limitations and exclusions may not apply to you.

This warranty gives you specific legal rights, and you may also have other rights, which vary from place to place.

NOTE: All products returned to Kramer for service must have prior approval. This may be obtained from your dealer.

This equipment has been tested to determine compliance with the requirements of:

| EN-50081: | "Electromagnetic compatibility (EMC);                            |
|-----------|------------------------------------------------------------------|
|           | generic emission standard.                                       |
|           | Part 1: Residential, commercial and light industry"              |
| EN-50082: | "Electromagnetic compatibility (EMC) generic immunity standard.  |
|           | Part 1: Residential, commercial and light industry environment". |
| CFR-47:   | FCC* Rules and Regulations:                                      |
|           | Part 15: "Radio frequency devices                                |
|           | Subpart B Unintentional radiators"                               |

#### CAUTION!

- Servicing the machines can only be done by an authorized Kramer technician. Any user who makes changes or ß modifications to the unit without the expressed approval of the manufacturer will void user authority to operate the equipment.
- Use the supplied DC power supply to feed power to the machine.
- ß Please use recommended interconnection cables to connect the machine to other components. \* FCC and CE approved using STP cable (for twisted pair products)

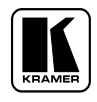

For the latest information on our products and a list of Kramer distributors, visit our Web site: www.kramerelectronics.com, where updates to this user manual may be found. We welcome your questions, comments and feedback.

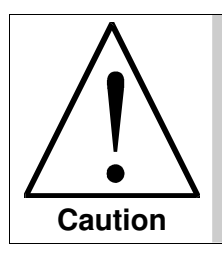

**Safety Warning:** Disconnect the unit from the power supply before opening/servicing.

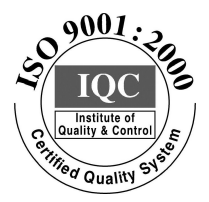

CE

Kramer Electronics, Ltd. Web site: www.kramerelectronics.com E-mail: info@kramerel.com P/N: 2900-000311 REV 5